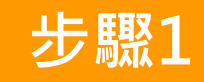

會目

員

註

∰

0

教

學

請搜尋高雄市政府社 會局活動報名網或掃 描Qrcode快速登入。

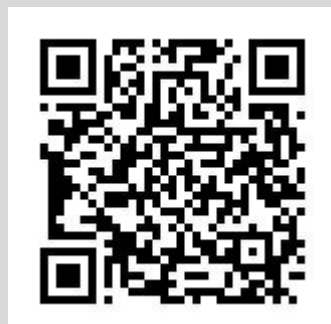

步驟2 請點選會員註冊。 高雄市社會局 活動報名網 👤 會員登入&註冊 瀏覽人次:0043315 相約朋友一起來報名身邊的有趣活動!

步驟3

(1)請以兒童姓名與身分證字號進行註冊(不是用大人的)。 (2)帳號跟密碼請紀錄下來·方便每次登入報名活動。 (3)註冊信會寄到email信箱內。

| *姓名<br>(註冊後不可修改,需洽單位修改)                              | ★性別 男 _ 女                                                  | *學歷<br>研究所                                                            |
|------------------------------------------------------|------------------------------------------------------------|-----------------------------------------------------------------------|
| * <b>帳號</b><br>(四碼以上數字及英文混合)                         | <b>*生日</b><br>(格式:YY-MM-DD / YYY-MM-DD,註冊後不可<br>修改,需洽單位修改) | <ul> <li>□ 國中 □ 國小 □ 自修</li> <li>□ 不識字 ————</li> <li>*戶籍地址</li> </ul> |
| *密碼<br>(密碼規則:8~12字元,內含小寫字母、大寫字<br>母、數字、特殊字符均需組合四項條件) | <b>電話</b><br>(格式:02-29559055)                              | 通訊地址<br>緊急聯絡人                                                         |
| *身分證字號<br>(註冊後不可修改,需洽單位修改)                           | * <b>手機</b><br>(格式:0915-317921)                            | 緊急聯絡人電話                                                               |
| *E-mail                                              | 高雄市政府社會局<br>兒童福利服務中心                                       | 註冊                                                                    |

## 步驟1

活

動

報

名

0

教

學

完成報名!

## (1)勾選同註冊資訊,即可快速進行報名。 (2)有福利身分者請記得勾選,並上傳證明文件。

繳交影本審核)

低戶/中低戶/特殊境遇家庭(須上

傳證明或繳費繳交影本審核)

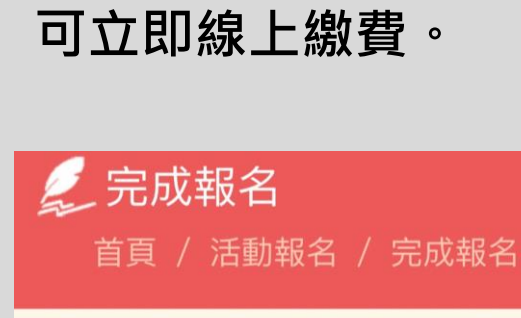

| (上傳格式: jpg、jpeg、png、gif、pdf、doc、<br>docx) |                   |
|-------------------------------------------|-------------------|
| *戶籍地址                                     |                   |
| 通訊地址                                      | 共善你白武却            |
| 加註項目                                      | 忝 喜 恣 元 成 報<br>名! |

瀏覽

資料上傳

回上一頁

確認

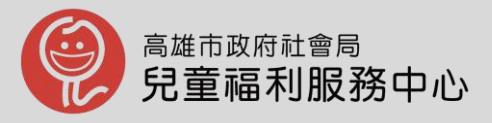

|                                          | 福利身份別                      |
|------------------------------------------|----------------------------|
| 登出<br>瀏覽人次:0043299   網站導覽   回首頁          |                            |
| <b>其</b> 寫報名資訊                           | 低收入户(須上傳證明或繳賀繳交<br>影本審核)   |
| 目貝 / 石劃報石<br>/ 填寫報名資訊                    | 中低收入戶(須上傳證明或繳費繳            |
| <b>送</b><br>兒童福利服務中心 / 史萊姆<br>大進擊,DIY創意玩 | ×∞∞∞▲核)<br>特殊境遇家庭(須上傳證明或繳費 |

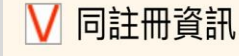

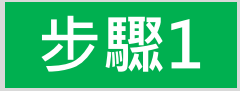

我的課程。

線

繳

費

0

教

學

請至會員專區,點選

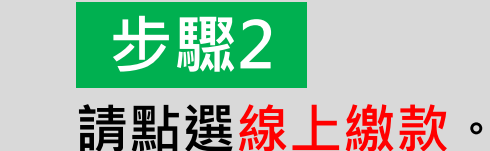

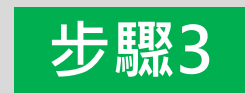

## 請輸入信用卡持卡人 的<mark>身分證字號</mark>。

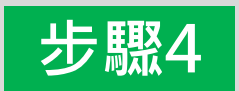

請填寫完信用卡資訊 就完成繳費。

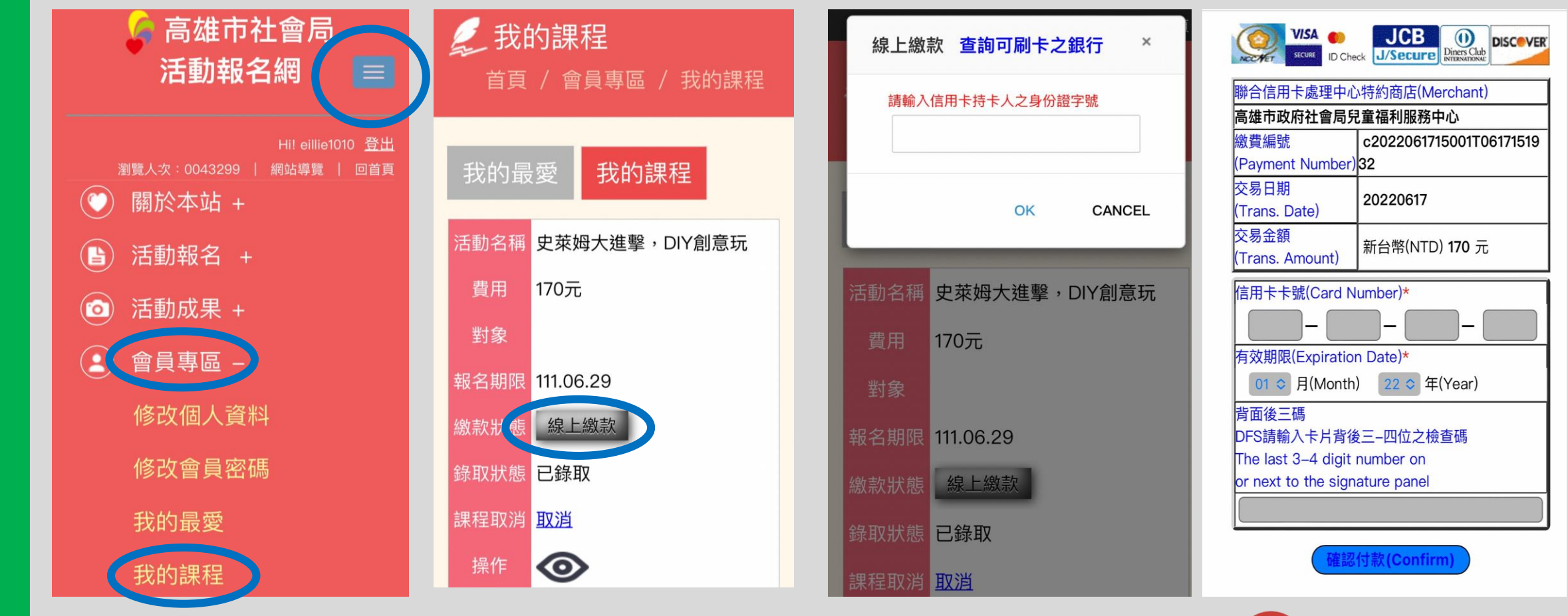

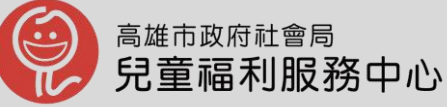

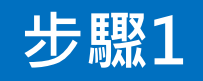

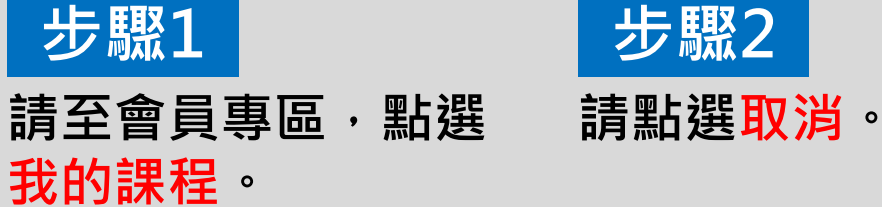

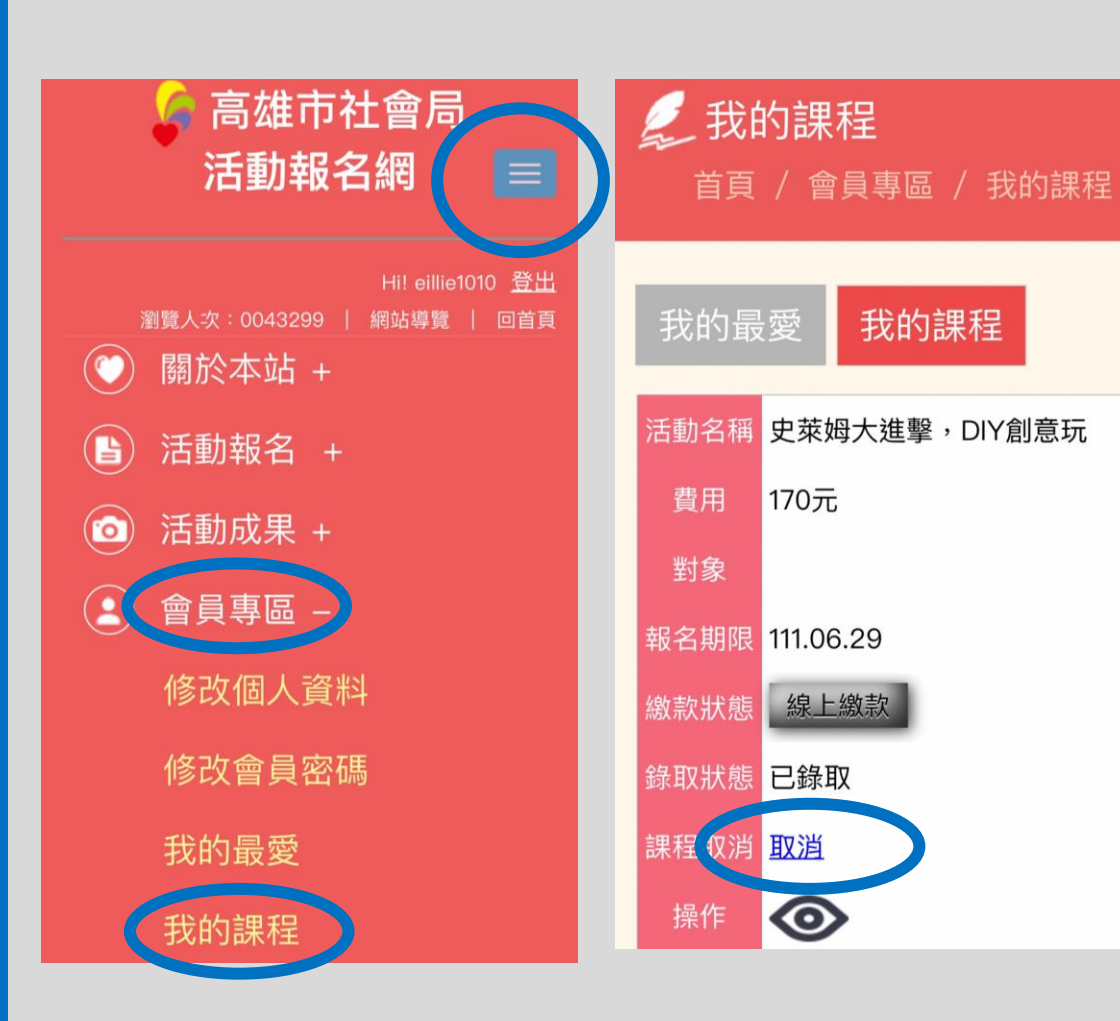

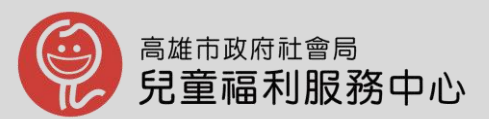

## 親愛的大朋友與小朋友:

感謝您們的報名·雖因故取消· 仍邀請您們持續關注本中心活動資訊, 帶孩子來中心遊戲與學習; 活動取消後如有退費問題, 歡迎來電詢問:07-3850535轉9

兒福中心敬上